# LAUSD Instructions for Getting Your Certificate of Completion

For Your Online Training Course

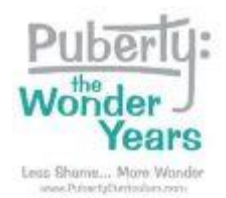

## Step 1:

Go to your Online Training Course at <a href="https://pubertycurriculum.moodlehub.com/">https://pubertycurriculum.moodlehub.com/</a>

#### Step 2:

Click on blue button labeled "Login with AzureAD."

Log in with your LAUSD login credentials.

### Step 3:

Complete every part of the Online Training Course including:

- Read and follow all instructions carefully.
- Write in answers when requested.
- Select responses as requested.
- Write entries in each of the forums. Respond to other people's entries in the forums.
- Complete the Feedback form.
- All modules must be marked complete.

This is the list of activities that must be completed to get a Course Certificate:

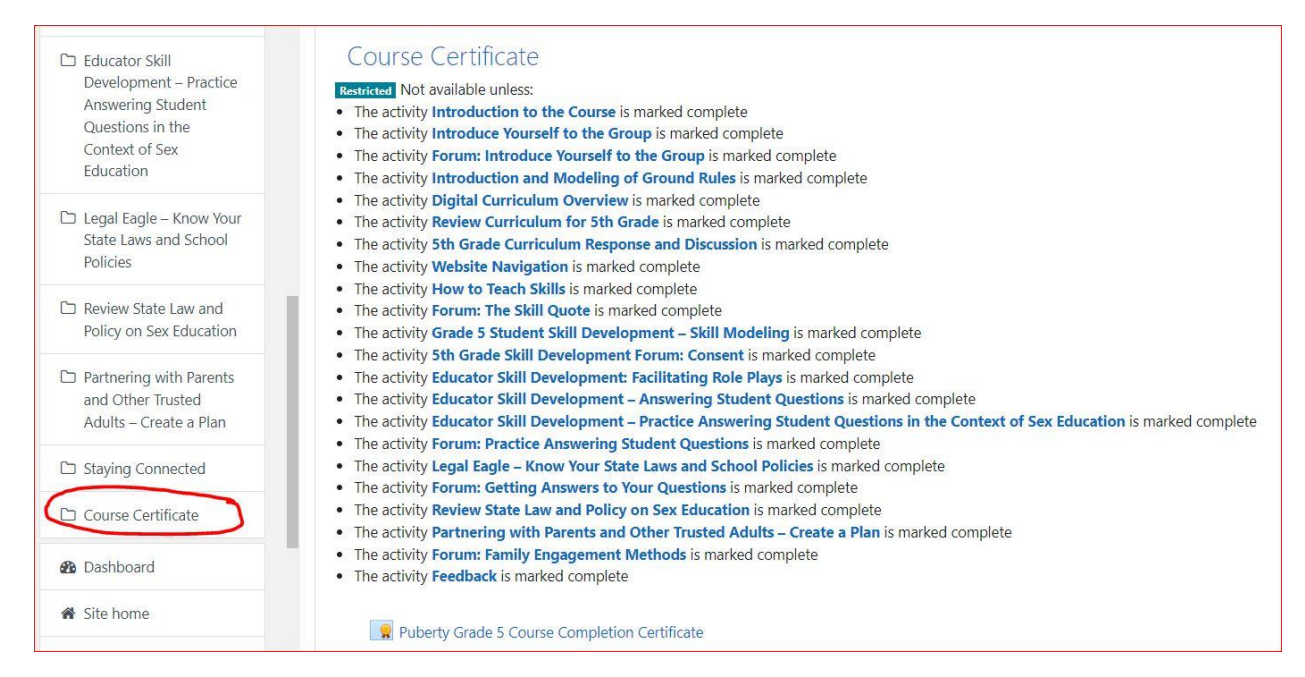

## Step 4:

Check your "Navigation Overview" menu to see a list of the Online Course modules.

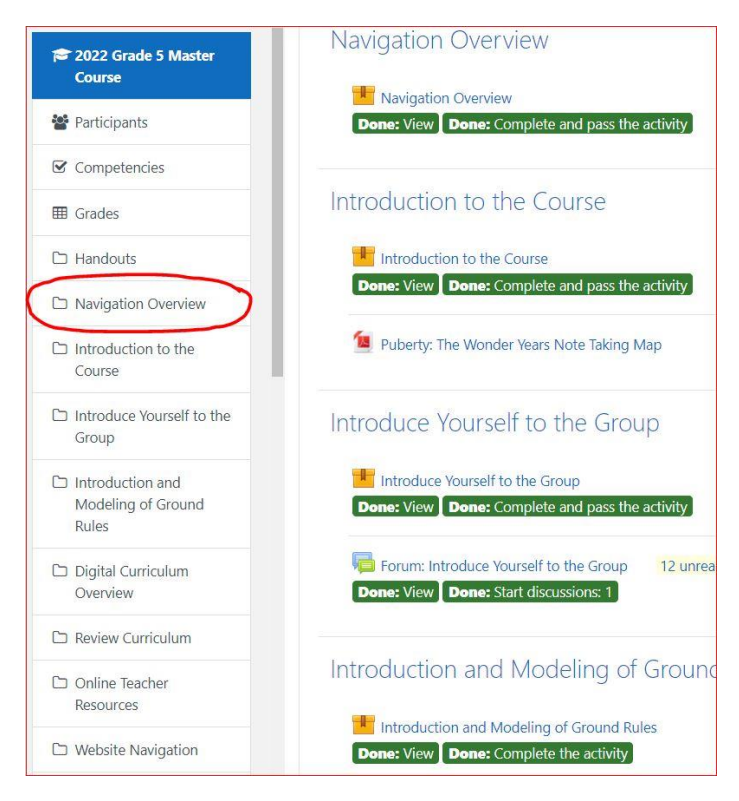

### Step 5:

Scroll down the list of modules to see if any modules are not marked complete.

- Completed modules will be in green and say "Done"
- Uncompleted modules will be in gray and say "To do"

Complete any uncompleted modules.

| Digital Curriculum Overview                                                                               |
|----------------------------------------------------------------------------------------------------|
| Digital Curriculum Overview.  Done: View Done: Complete and pass the activity                             |
| Review Curriculum                                                                                         |
| Review Curriculum for 5th Grade Done: View                                                                |
| 5th Grade Curg <del>iculum Response</del> and Discussion<br>Done: View <b>To do:</b> Start discussions: 1 |
| Puberty: The Wonder Years Lesson 5-1                                                                      |
| Online Teacher Resources                                                                                  |
| Online Teacher Researces Done: View To do: Complete and pass the activity                                 |

## Step 6:

Scroll down your "Navigation Overview" menu to find the Course Certificate button.

Or find the Course Completion Certificate button in your course at the end of the list of modules.

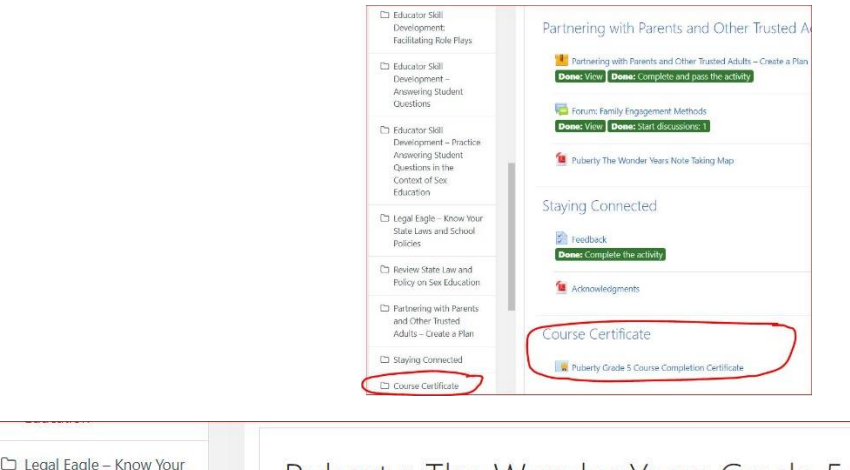

| Legal Eagle – Know Your<br>State Laws and School<br>Policies           | Puberty: The Wonder Years Grade 5 Master Course<br>Dashboard / My courses / 2022 Grade 5 Master Course / Course Certificate / Puberty Grade 5 Course Completion Certificate |             |  |
|------------------------------------------------------------------------|----------------------------------------------------------------------------------------------------|-------------|--|
| Review State Law and<br>Policy on Sex Education                        |                                                                                                    |             |  |
| Partnering with Parents<br>and Other Trusted<br>Adults – Create a Plan | Puberty Grade 5 Course Completion                                                                                                    | Certificate |  |
| Staying Connected                                                      | - Acknowledgments                                                                                                    | Jump to     |  |
| Course Certificate                                                     |                                                                                                    |             |  |

## Step 7:

Print or save your Course Completion Certificate.

Send it to your designated administrator as proof that you completed the course.

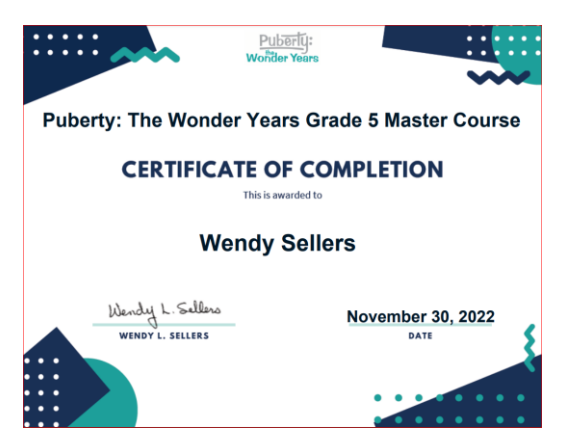

IMPORTANT: You must provide your Certificate of Completion to Timothy Kordic at <u>timothy.kordic@lausd.net</u> .

The Online Course will not send your certificate.